## How to create a SMEREP account and how to use it

To create it: <u>https://espace-perso.smerep.fr/inscription/?tx\_srfeuserregister\_pi1%5Bcmd%5D=create</u>

- Your "N°Identifiant SMEREP" is your French Social Security number. Get it from the Health Office!
- Use your AUP email adress or it won't work!
- Password : 8 letters minimum, at least 1 number and 1 capital letter

Check your mailbox : activate your account by clicking on the first link in the confirmation email sent by SMEREP

Connect to your space by logging on with your email address and password :

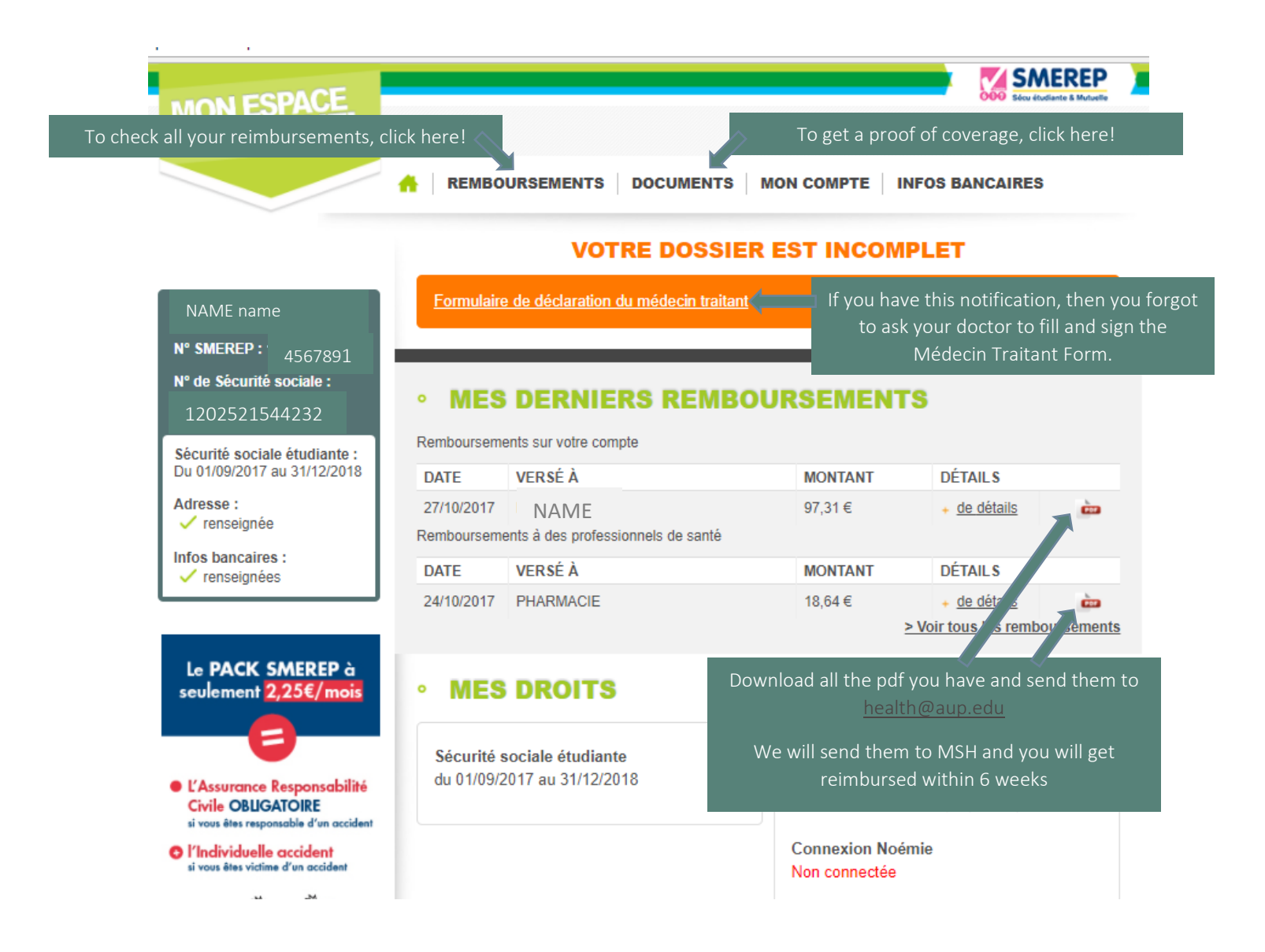